# Dr. WEB

## Un antivirus d'avance !

### Guide d'installation de Dr.Web<sup>®</sup> Antivirus pour Windows

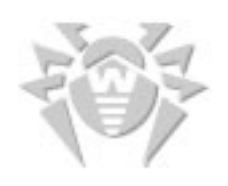

Dr.WEB pour PC Windows 9x-XP - http://www.drwebfrance.com 2004-2005 © ISP Tous droits réservés.

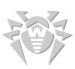

#### A - Pré requis

Assurez-vous qu'aucun autre antivirus ne soit installé sur votre machine.

Téléchargez le fichier d'installation "drweb-433-win-fr.exe" en cliquant directement sur ce lien : ftp://ftp.drweb.com/pub/drweb/windows/drweb-433-win-fr.exe

ou en le téléchargeant depuis notre site à la page suivante : http://www.drwebfrance.com/drwebfrance/Main.php?do=telechargements&request=windows&n1=10&n2=0

Puis lancez l'assistant d'installation en exécutant le fichier téléchargé (soit en choisissant "Exécuter" au moment du téléchargement, soit en double cliquant sur le fichier "drweb-433-win-fr.exe" que vous avez téléchargé dans le dossier de votre choix).

#### **B** - Installation

1 : Après avoir lancé l'assistant d'installation de l'antivirus Dr.Web, choisissez la langue de votre choix et cliquez sur le bouton "Suivant >"

| Dr.Web - InstallShield Wizard      |                                         |      |
|------------------------------------|-----------------------------------------|------|
| Choisissez la langue d'insta       | illation                                |      |
| Choisissez la langue d'installatio | on dans la liste ci-dessous.            |      |
|                                    | Anglais<br>Français (Standard)          |      |
| InstallShield                      | < <u>P</u> récédent <u>Suivant</u> Annu | ıler |

#### 2 : Cliquez sur le bouton "Suivant >"

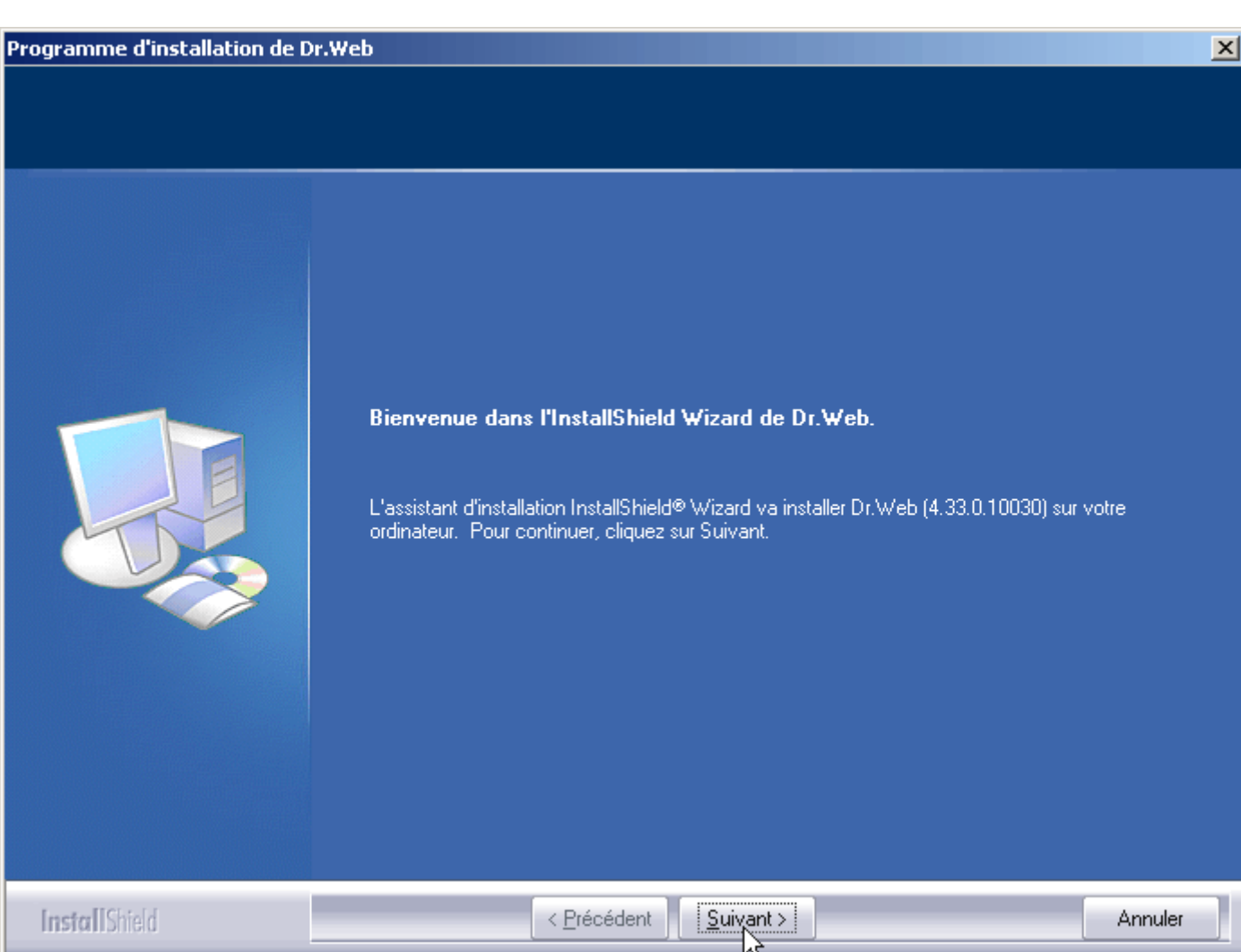

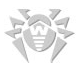

**3**: Si vous êtes sûr de ne pas déjà posséder un antivirus sur votre ordinateur, cochez l'option: "Aucun autre produit antivirus n'est installé sur cet ordinateur". Dans le cas contraire cliquez sur le bouton "Annuler", merci de désinstaller l'antivirus préalablement installé et de relancer l'assistant d'installation de Dr.Web.

| Attention !!! |                                                                                                    | ×       |
|---------------|----------------------------------------------------------------------------------------------------|---------|
| Attention !!! | ATTENTION !<br>Désinstallez s'il vous plait tout autre antivirus<br>présent sur votre système avant d'installer Dr.Web.<br>Si vous lancez deux antivirus simultanément, vous<br>vous exposez à des RESULTATS IMPREVISIBLES !!!<br>Aucun autre produit antivirus n'est installé sur cet ordinateur |         |
| InstallShield | < <u>P</u> récédent <u>S</u> uivant >                                                                                                    | Annuler |

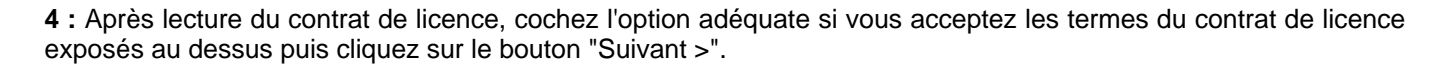

#### Programme d'installation de Dr.Web

#### Contrat de licence

Lisez attentivement le contrat de licence suivant.

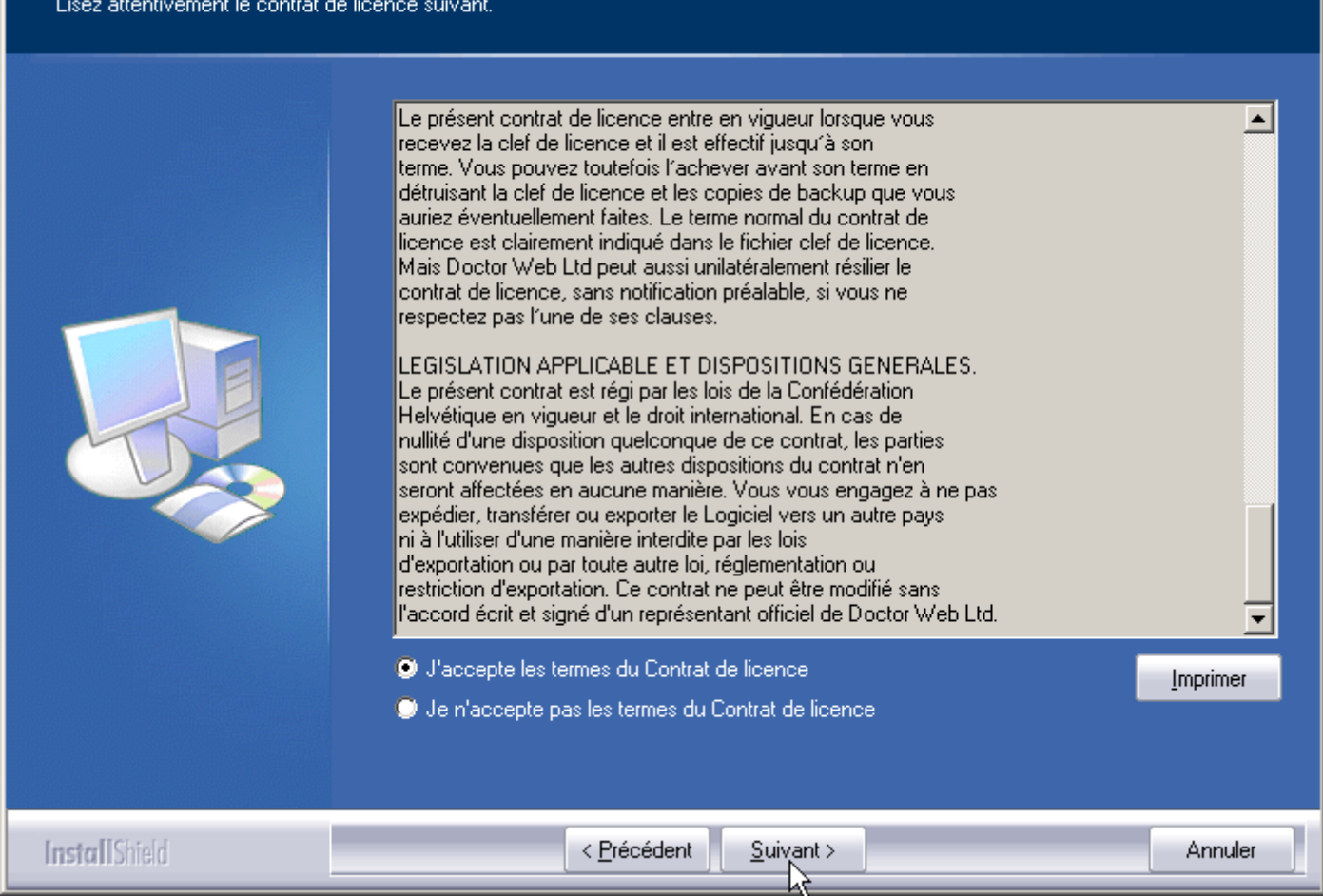

X

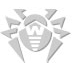

5 : Si vous possédez un numéro de licence, cliquez sur le bouton "Suivant >" et passez à l'étape 8.

Pour activer l'antivirus Dr.Web, vous avez besoin d'un fichier clé de licence (fichier contenant la clé d'activation de l'antivirus). Si vous n'avez pas de fichier clé de licence mais un numéro de série fourni lors de l'achat de l'antivirus Dr.Web, cliquez sur le bouton "Suivant >" et passez à l'étape **8**.

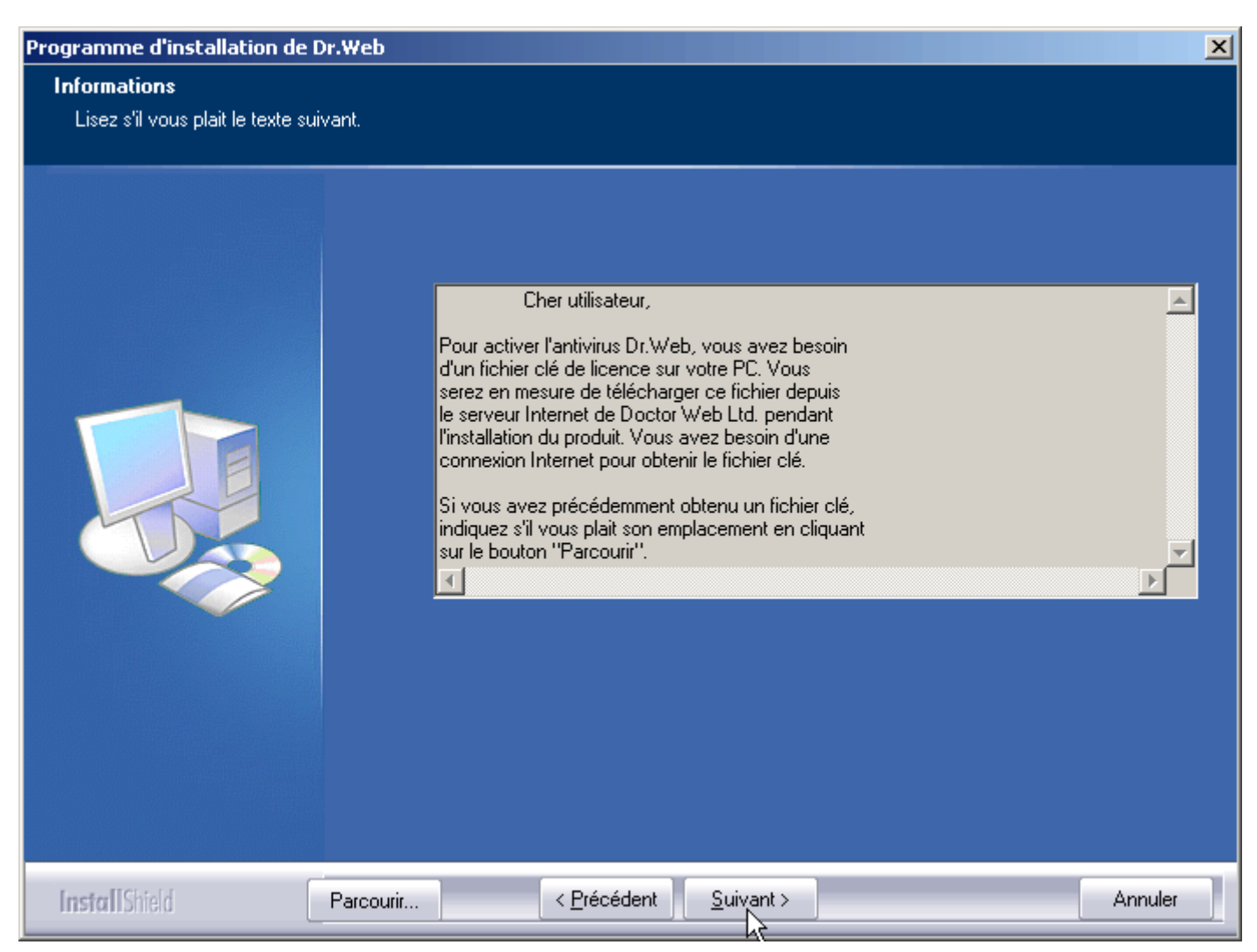

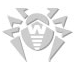

6 : Si vous avez déjà installé une version complète de Dr.Web auparavant et que votre licence est en cours de validité, vous devez disposer d'un fichier clé de licence nommé "drweb32.key". Cliquez sur le bouton "Parcourir" afin de la rechercher.

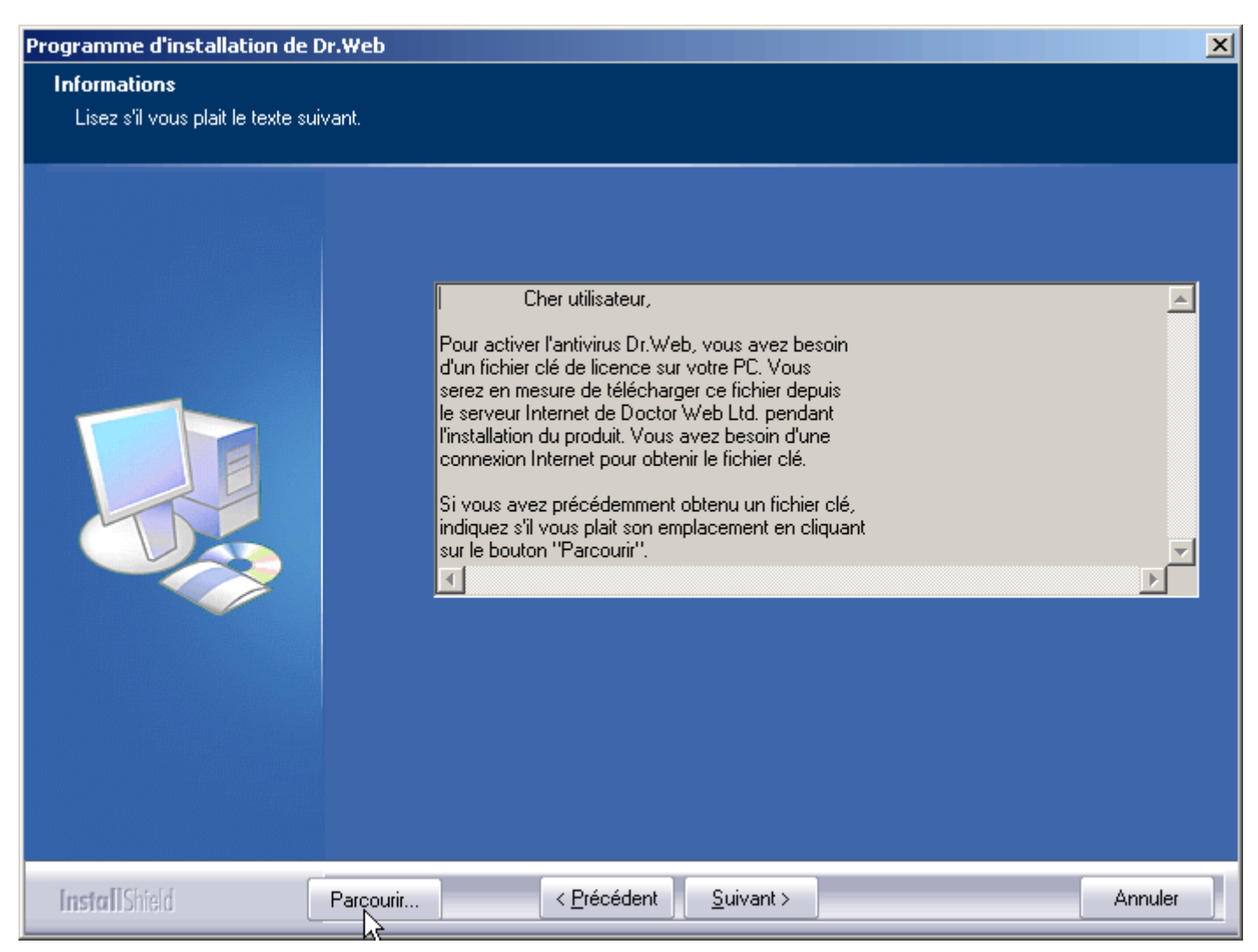

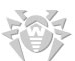

7 : Indiquez l'emplacement de votre fichier clé de licence en parcourant l'arborescence de fichiers. Si vous avez installé l'antivirus Dr.Web antérieurement, ce fichier se situe dans le répertoire d'installation par défaut : "C:\Program Files\Dr.Web\drweb32.key".

| Choisissez une c          | é de licence     |                       |    |     |     | ? ×    |
|---------------------------|------------------|-----------------------|----|-----|-----|--------|
| Regarder dans :           | 🔁 DrWeb          |                       | •  | G 🦻 | • 🖽 |        |
| Mes documents<br>récents  | ia) drweb32.key  |                       |    |     |     |        |
| Mes documents             |                  |                       |    |     |     |        |
| <b>I</b> Poste de travail |                  |                       |    |     |     |        |
| 9                         | Nom du fichier : | drweb32.key           |    |     | •   | Ouvrir |
| Favoris réseau            | nomers de gype . | Ouvrir en lecture seu | le |     |     | Annuc  |

8 : Laissez le répertoire d'installation par défaut puis poursuivez l'installation en cliquant sur le bouton "Suivant >

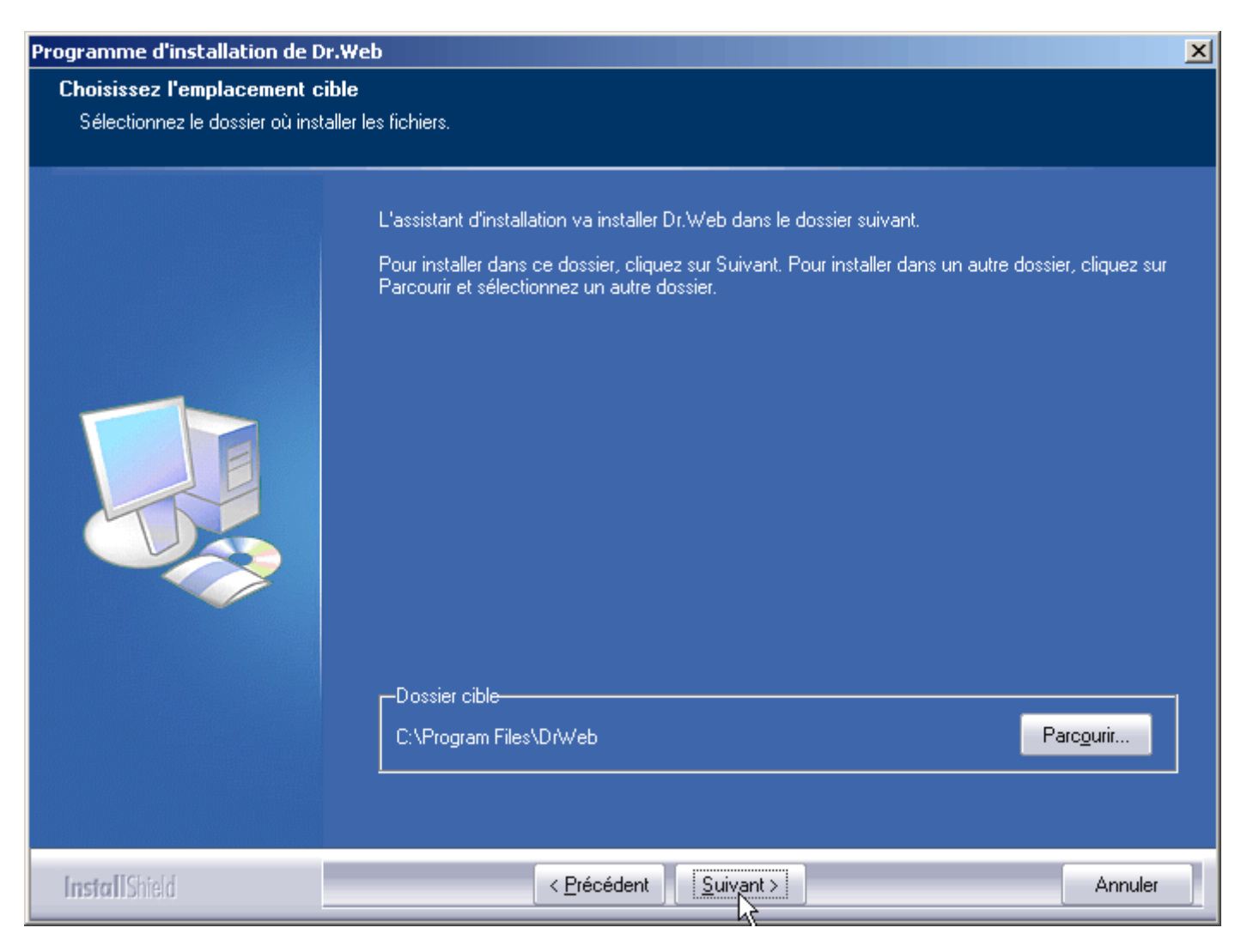

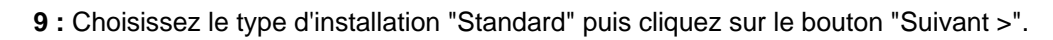

| Programme d'installation de Dr.We     | eb                                                                                                    | x |
|---------------------------------------|----------------------------------------------------------------------------------------------------|---|
| Type d'installation                   |                                                                                                    |   |
| Sélectionnez le type d'installation q | jui correspond le mieux à vos besoins.                                                                                                    |   |
|                                       | Cliquez sur le type d'installation de votre choix.          Personnalisée       Description         Standard       Le programme sera installé avec les options les plus communes. Recommandé pour la plupart des utilisateurs. |   |
| InstallShield                         | < <u>P</u> récédent <u>S</u> uivant > Annuler                                                                                                    |   |

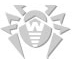

10 : Laissez le dossier de programmes du menu Démarrer par défaut puis cliquez sur le bouton "Suivant >".

| Programme d'installation de D                                 | r.Web                                                                                                    | × |
|---------------------------------------------------------------|----------------------------------------------------------------------------------------------------|---|
| Sélectionnez un dossier de<br>Veuillez sélectionner un dossie | programmes :<br>r programme.                                                                                                    |   |
|                                                               | L'assistant d'installation ajoutera les icônes de programmes au dossier de programme inscrit<br>ci-dessous. Vous pouvez entrer un nouveau nom de dossier, ou en sélectionner un dans la liste<br>des dossiers existants. Cliquez sur Suivant pour continuer.<br>Dossiers de programmes :<br>Dr.Web<br>Dossiers existants :<br>Accessoires<br>Démarrage<br>Jeux<br>Microsoft Office<br>Mozilla Firefox<br>Dutils d'administration<br>Wisdom-soft ScreenHunter |   |
| Install Shield                                                | < <u>P</u> récédent <u>S</u> uivant > Annuler                                                                                                    |   |

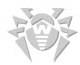

11 : Poursuivez l'installation en cliquant sur le bouton "Suivant >" et patientez quelques secondes que l'installation de Dr.Web s'achève.

| Programme d'installation de D   | vr.Web                                                                                                    |
|---------------------------------|----------------------------------------------------------------------------------------------------|
| Démarrer la copie des fichi     | ers                                                                                                    |
| Revérifier la configuration des | paramètres avant la copie des fichiers.                                                                                                    |
|                                 | L'installation à maintenant assez d'informations pour démarrer la copie des fichiers de programmes.<br>Si vous souhaitez revoir ou modifier des paramètres, revenez en arrière. Si vous êtes satisfait du<br>paramétrage, cliquez sur "Suivant" pour commencer la copie de fichiers.<br>Configuration actuelle :<br>Dr.Web ®<br>Dr.Web ® Coansele du scanner pour Windows<br>Dr.Web ® Coansel du scanner pour Windows<br>Dr.Web ® Coanner pour DOS<br>SplDer Guard ® pour Windows XP<br>Dr.Web @ Programmateur pour Windows<br>SplDer Mail @ pour stations de travail Windows<br>Support de la langue<br>Anglaise<br>Française |
| InstallShield                   | <pre>&lt; Précédent Suivant &gt; Annuler</pre>                                                                                                    |

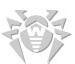

**12**: Si vous n'utilisez pas de serveur mandataire (proxy) pour naviguer sur Internet ou que vous ne savez pas ce qu'est un serveur mandataire, cliquez sur le bouton "Annuler".

Sinon, merci de renseigner l'adresse du serveur mandataire par lequel vous accédez à Internet. Si votre serveur mandataire requiert une authentification, indiquez le nom d'utilisateur et le mot de passe puis cliquez sur le bouton "Suivant".

| Programme d'installation de Dr | r.Web                                                                                                    |
|--------------------------------|----------------------------------------------------------------------------------------------------|
| Configuration du serveur ma    | andataire (proxy)                                                                                                    |
|                                |                                                                                                    |
|                                | Si vous n'utilisez pas de serveur mandataire (proxy), cliquez sur "Annuler". Si vous utilisez un<br>serveur mandataire, remplissez le champ de saisie et cliquez sur "Suivant". |
|                                | Adresse                                                                                                    |
|                                | Nom                                                                                                    |
|                                | Mot de passe                                                                                                    |
|                                |                                                                                                    |
|                                |                                                                                                    |
|                                |                                                                                                    |
|                                |                                                                                                    |
| InstallShield                  | Suivant > Annuler                                                                                                    |

**13 :** Si vous êtes en possession d'un numéro de licence ou que vous souhaitez évaluer Dr.Web, cliquez sur le bouton "Oui".

Si vous disposez d'un fichier clé de licence (drweb32.key) dont vous avez indiqué l'emplacement lors de l'étape **6**, passez directement à l'étape **18**.

| Question |                                                                                                    |
|----------|----------------------------------------------------------------------------------------------------|
| ?        | Aucun fichier contenant la clé d'activation n'a été trouvé. Voulez-vous lancer l'utilitaire de téléchargement du fichier<br>d'activation (une connexion Internet active est requise)? |
|          | Oui Non                                                                                                    |

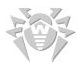

14 : Vous allez maintenant pouvoir enregistrer votre numéro de licence pour obtenir votre fichier clé de licence ou une clé d'évaluation le cas échéant.

Attention, vous devez être <u>connecté à Internet</u> pour effectuer les prochaines étapes ! Cliquez sur le bouton "Suivant >".

| Attention                                                                                                    | × |
|----------------------------------------------------------------------------------------------------|---|
| Cher Utilisateur !<br>Un fichier clé de licence est nécessaire pour utiliser Dr.Web® Antivirus.<br>Pour continuer, vous devez vous enregistrer et obtenir un fichier clé de licence ou                                                                                                    |   |
| une cle d'evaluation depuis le serveur de Doctor Web, Ltd.<br>Pour obtenir votre fichier clé de licence, vous devez saisir le numéro de série qui<br>vous a été fourni lors de votre commande de Dr.Web® antivirus.<br>Pour obtenir votre clé d'évaluation gratuite valable 20 jours, aucun numéro de série |   |
| n'est nécessaire. Notez qu'un utilisateur ne peut recevoir qu'une seule clé<br>d'évaluation tous les quatre mois.<br>Une connexion Internet est requise pour vous enregistrer et obtenir un fichier clé de<br>licence !                                                                                     |   |
|                                                                                                    |   |
| < Précédent Suivant > Annuler Aide                                                                                                    |   |

**15 :** Choisissez l'option "Enregistrement immédiat ". Vous avez maintenant 2 possibilités :

1/ Vous êtes en possession d'un numéro de licence. Choisissez "Entrez votre numéro de série" et saisissez votre numéro dans les champs de saisie prévus à cet effet.

2/ Vous souhaitez évaluer Dr.Web, sélectionnez "Evaluer Dr.Web® (pour ce système uniquement)".

Puis cliquez sur le bouton "Suivant >"

| Enregistrement : étape 1                                  | × |
|-----------------------------------------------------------|---|
| Sélectionnez la méthode d'enregistrement                  |   |
| C Enregistrement en ligne sur le site Internet de Dr. Web | 1 |
|                                                           |   |
|                                                           |   |
| C Evaluer Dr Web® (nour ce sustème uniquement)            | 1 |
| Entrer votre numéro de série                              |   |
| ⊂ Saisissez votre numéro de série                         |   |
|                                                           | ] |
|                                                           | _ |
| < Précédent Suivant > Annuler Aide                        |   |

**16 :** Merci de saisir vos coordonnées. Si vous souhaitez recevoir les bulletins d'informations (en anglais) par courrier électronique, cochez la case 'Recevoir des informations par mail'. Puis cliquez sur le bouton "Suivant >".

| Enre | egistrement : étape 2           |                                    | × |
|------|---------------------------------|------------------------------------|---|
|      | – Informations sur l'utilisateu | r                                  | ] |
|      | Prénom                          | Votre Prénom                       |   |
|      | Nom                             | Votre Nom                          |   |
|      | Pays                            | France                             |   |
|      | Ville                           | Votre Ville                        |   |
|      | Adresse mail                    | votre.adresse@e.mai                |   |
|      |                                 | Recevoir des informations par mail |   |
|      |                                 |                                    |   |
|      |                                 |                                    |   |
|      | < Précé                         | ident Suivant > Annuler Aide       |   |

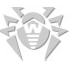

**17 :** La connexion au serveur de Dr.Web s'effectue, le fichier clé de licence est téléchargé puis placé automatiquement dans le répertoire d'installation de Dr.Web antivirus. Lorsque l'enregistrement est terminé, cliquez sur le bouton "Terminer".

| emande du fick<br>onnexion à : ht               | nier clé de licence<br>tp://www.drweb. | e (S/N: XXXX-XX<br>com |                  | <)            |
|-------------------------------------------------|----------------------------------------|------------------------|------------------|---------------|
| onnecte.<br>ichier clé de lice<br>éléchargement | ence accordé.<br>du fichier clé de     | licence                |                  |               |
| erminé avec su<br>a clé de licence              | iccès.<br>e va être stockée            | dans le fichier :      | C:\Program File: | s\DrWeb\drweb |
|                                                 |                                        |                        |                  |               |
|                                                 |                                        |                        |                  |               |
|                                                 |                                        |                        |                  |               |
| 1                                               |                                        |                        |                  |               |
| 1                                               |                                        |                        |                  |               |
|                                                 |                                        |                        |                  |               |

18 : Cliquez sur le bouton "Oui" pour mettre à jour les bases virales de Dr.Web.

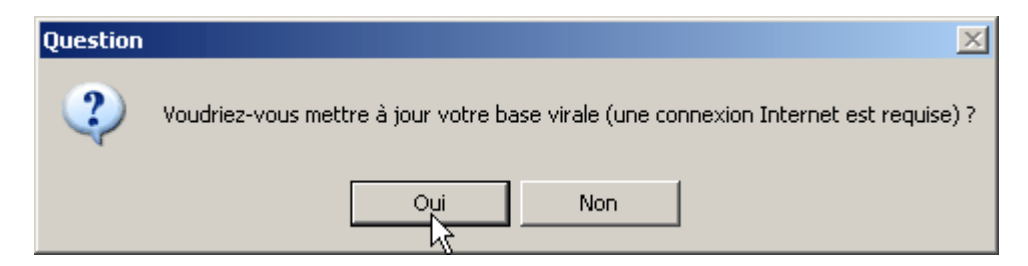

**19 :** Le système antivirus Dr.Web est maintenant mis à jour.

| 🙀 Dr.Web® Update for Windows 95-XP v4.33 |  |
|------------------------------------------|--|
| <ul> <li>Fichiers transférés</li> </ul>  |  |
| Mise à jour des fichiers                 |  |
| 🗖 Détails du journal                     |  |

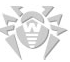

20 : Cliquez sur le bouton "OK" à la notification d'installation de SpIDer Guard..

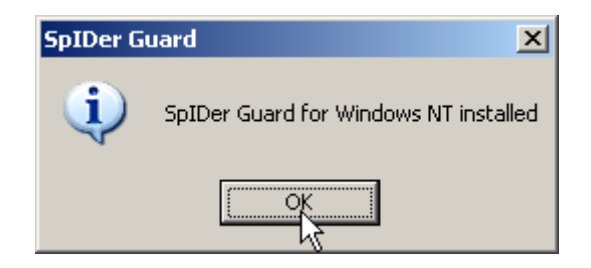

21 : Cliquez sur le bouton "OK" afin de lancer une analyse rapide de votre système.

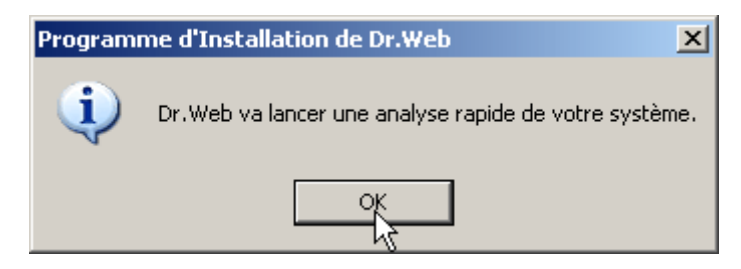

22 : L'analyse rapide est en cours.

L'analyse rapide consiste à analyser les programmes exécutés dans la mémoire vive de l'ordinateur (généralement où se placent les chevaux de Troie) ainsi que les programmes qui se chargent au démarrage de l'ordinateur. Selon la complexité des processus en mémoire, il est possible que l'analyse reste figée de nombreuses secondes voir même quelques minutes sur le même processus. II

|                          |                       | •                        |
|--------------------------|-----------------------|--------------------------|
| I s'agit d'un fonctionne | ment normal, il n'y a | a pas lieu de s'alarmer. |

| 😽 Dr.Web® Scanner pour Windows                                                                                      | <u>_                                    </u> |
|----------------------------------------------------------------------------------------------------|----------------------------------------------|
| Fichier Affichage Options Langue Aide                                                                               |                                              |
| 🔶 警 🛃                                                                                                    | Dr.WEB <sup>®</sup>                          |
| Afficher les fichiers  Afficher les fichiers  Rafraîchir  Disquette 3½ (A:)  Disque local (C:)  Lecteur DVD-RW (D:) | <b>K</b>                                     |
| Sélection des dossiers<br>Sauvegarder                                                                               | Dr.WEB                                       |
| Effacer                                                                                                    |                                              |
| C:\WINDOWS\system32\syncui.dll                                                                                      | 0 41                                         |

23 : Cliquez sur le bouton "Oui" afin de lancer une analyse complète de votre ordinateur.

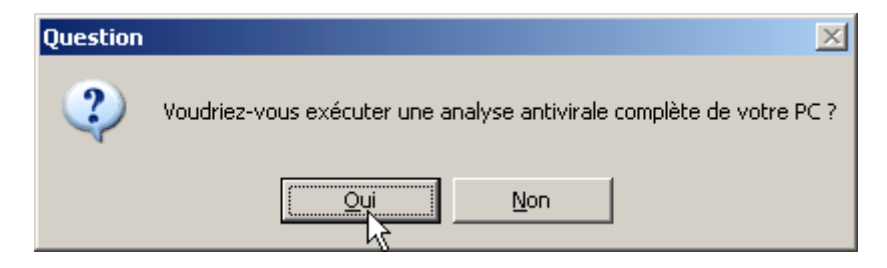

24 : L'analyse complète est en cours.

L'analyse complète va scanner tous les fichiers de vos différents lecteurs. Dès qu'un objet infecté sera détecté, vous serez avertit et il vous sera demandé l'action que vous souhaitez effectuer sur l'objet infecté.

L'analyse peut durer plusieurs dizaines de minutes selon le nombre de fichier à scanner et la configuration matérielle de votre ordinateur.

| 😽 Dr.Web® Scanner pour Windows                                                                              | <u>_                                    </u> |
|----------------------------------------------------------------------------------------------------|----------------------------------------------|
| Fichier Affichage Options Langue Aide                                                                       |                                              |
| 🔶 警 🛃                                                                                                    | Dr.WEB®                                      |
| Afficher les fichiers<br>Rafraîchir<br>Disquette 3½ (A:)<br>Disque local (C:)<br>E-2<br>Lecteur DVD-RW (D:) | ***                                          |
| Sélection des dossiers<br>Sauvegarder                                                                       | Dr.WEB                                       |
| Effacer                                                                                                    |                                              |
| Scan en cours                                                                                               |                                              |

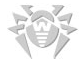

25 : Une fois l'installation terminée, sélectionnez l'option "Oui, je veux redémarrer mon ordinateur maintenant" puis cliquez sur le bouton "Terminer" afin de redémarrer l'ordinateur et ainsi finaliser l'installation.

| Programme d'installation de Dr.Web |                                                                                                    |  |  |
|------------------------------------|----------------------------------------------------------------------------------------------------|--|--|
|                                    |                                                                                                    |  |  |
|                                    | InstallShield Wizard terminé                                                                                                    |  |  |
|                                    | L'InstallShield Wizard a installé Dr.Web avec succès. Avant de pouvoir utiliser le programme, vous<br>devez redémarrer votre ordinateur. |  |  |
|                                    | 오 Oui, je veux redémarrer mon ordinateur maintenant.                                                                                     |  |  |
|                                    | 🔘 Non, je redémarrerai mon ordinateur plus tard.                                                                                         |  |  |
|                                    | Retirez tous les disques de leurs lecteurs, puis cliquez sur Terminer pour achever l'installation.                                       |  |  |
|                                    |                                                                                                    |  |  |
| InstallShield                      | < <u>P</u> récédent <b>Terminer</b> Annuler                                                                                              |  |  |

#### L'installation de Dr.Web<sup>®</sup> Antivirus pour Windows est maintenant terminée.

Vous pouvez maintenant accéder à toutes les fonctions de l'antivirus à partir du menu Démarrer > Tous les programmes > Dr.Web ou en effectuant un clic droit sur les icônes de la barre des tâches de Windows :

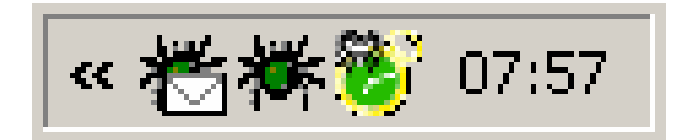

#### C - Scanner votre ordinateur

Pour scanner votre ordinateur à la recherche de virus, merci d'exécuter le "Scanner Dr.Web". Pour cela, cliquez sur le menu Démarrer > Tous les programmes > Dr.Web > Scanner Dr.Web.

| 😽 Dr.Web® Scanner pour Windows                                                                                                    |                     |
|----------------------------------------------------------------------------------------------------|---------------------|
| Fichier Affichage Options Langue Aide                                                                                                    |                     |
| 🔶 警 🛃 📢                                                                                                    | Dr.WEB <sup>®</sup> |
| Afficher les fichiers       Image: Construction of the system of the system of the syst |                     |
| Sélection des dossiers<br>Sauvegarder<br>Restaurer                                                                                                    |                     |
| Effacer                                                                                                    |                     |
|                                                                                                    |                     |

Pour sélectionner un disque, cliquez sur celui-ci. Un **point rouge** indique que le lecteur est sélectionné. Une fois que vous avez sélectionnez tous les disques à analyser, cliquez sur le bouton avec la flèche verte sur fond orange.

Vous pouvez également ne sélectionner qu'un ou plusieurs répertoires à l'intérieur de chaque disque ou lecteur. Pour cela, déroulez l'arborescence et sélectionnez les dossiers à scanner avant de lancer l'analyse :

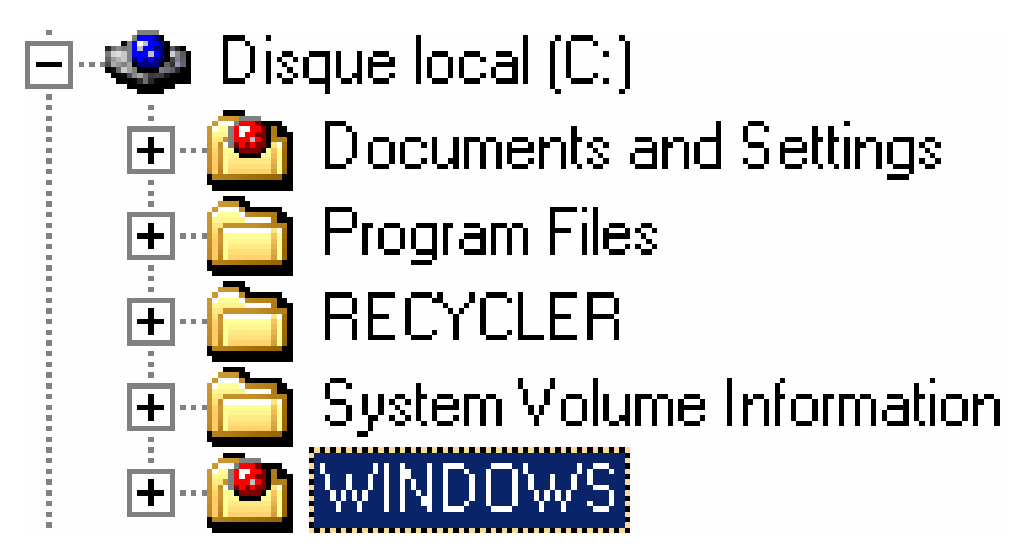

#### D – Support Technique

Si vous avez besoin d'un conseil personnalisé, n'hésitez pas à prendre contact avec notre support technique en utilisant le formulaire disponible à la page : http://www.drwebfrance.com/support.html